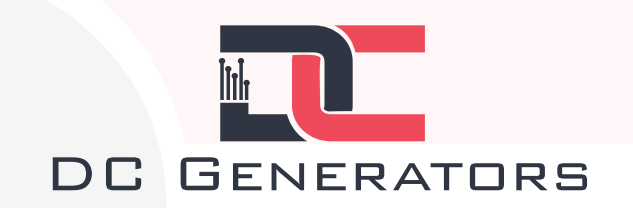

### Manual Notes V5 - AUTOGEN 48v DC Generators

\*\*\* Please view all notes be<mark>fore startin</mark>g your new V5 AutoGen Generator. \*\*\*

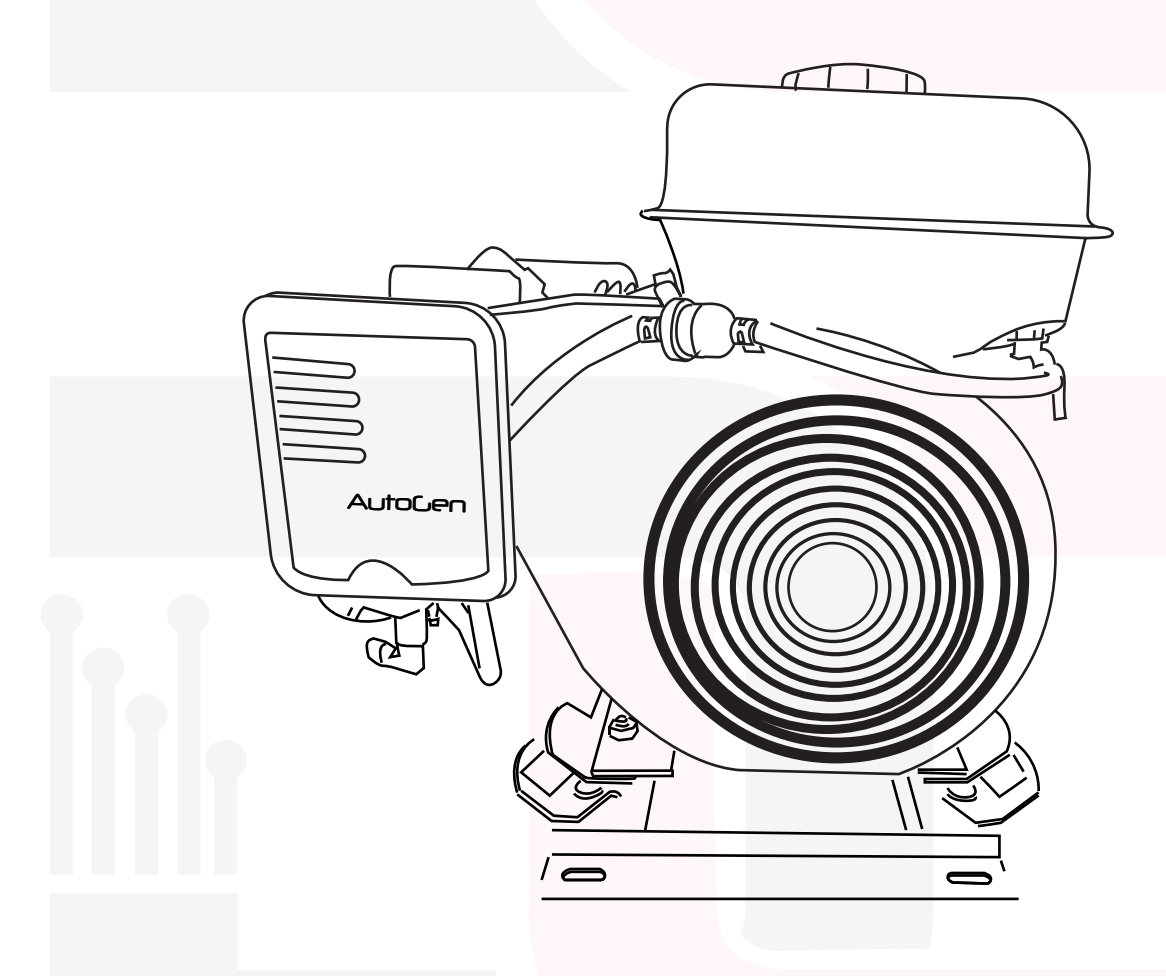

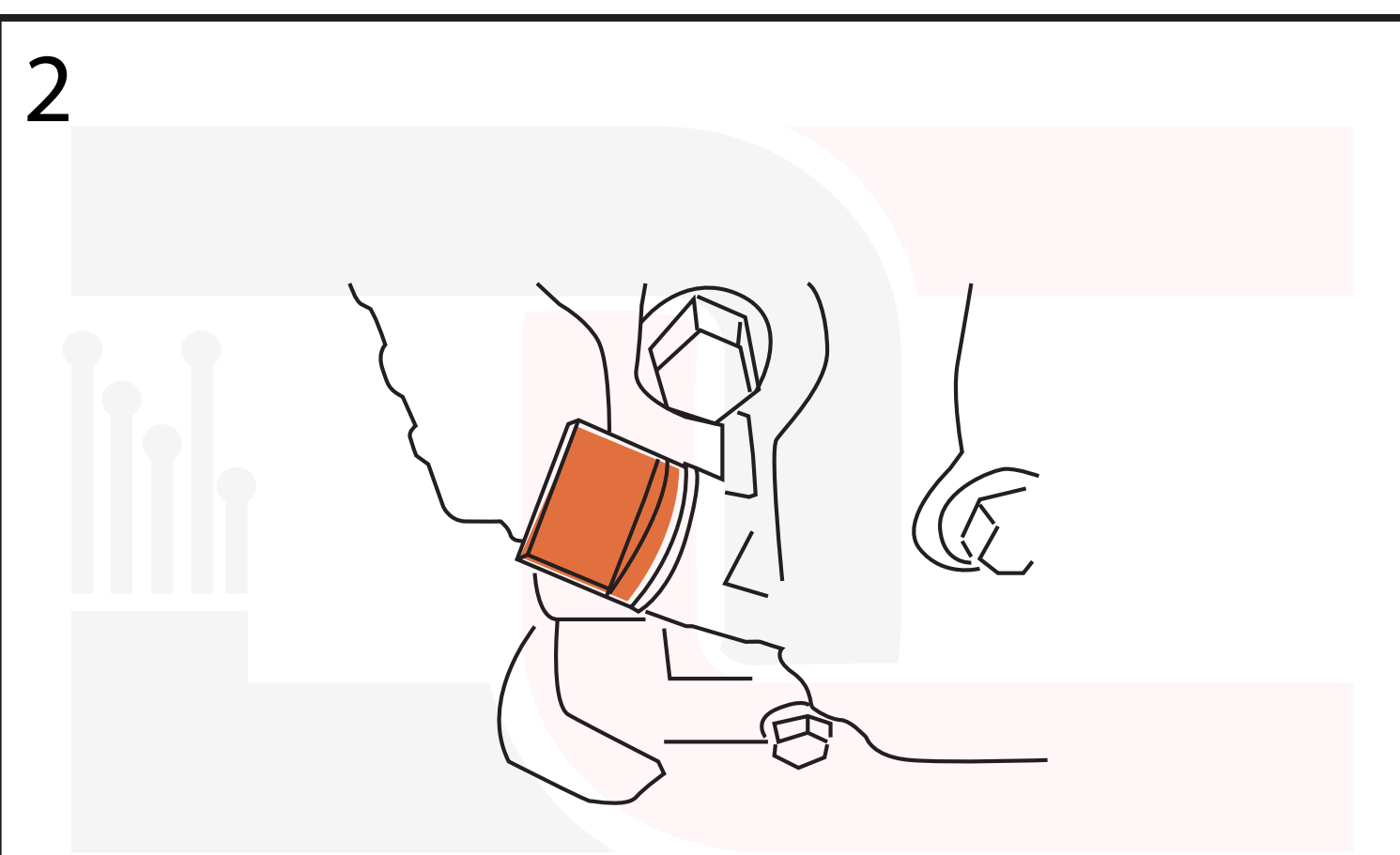

Add lubrication oil to crankcase by removing Orange screw plug.

Above 32°F, use SAE 30. Below 40°F and down to -10°F, use 10W-30. Synthetic 5W-30 can be used in all temperatures. Oil should be changed after the first 20-30 hours of operation and every 100 hours of run time thereafter.

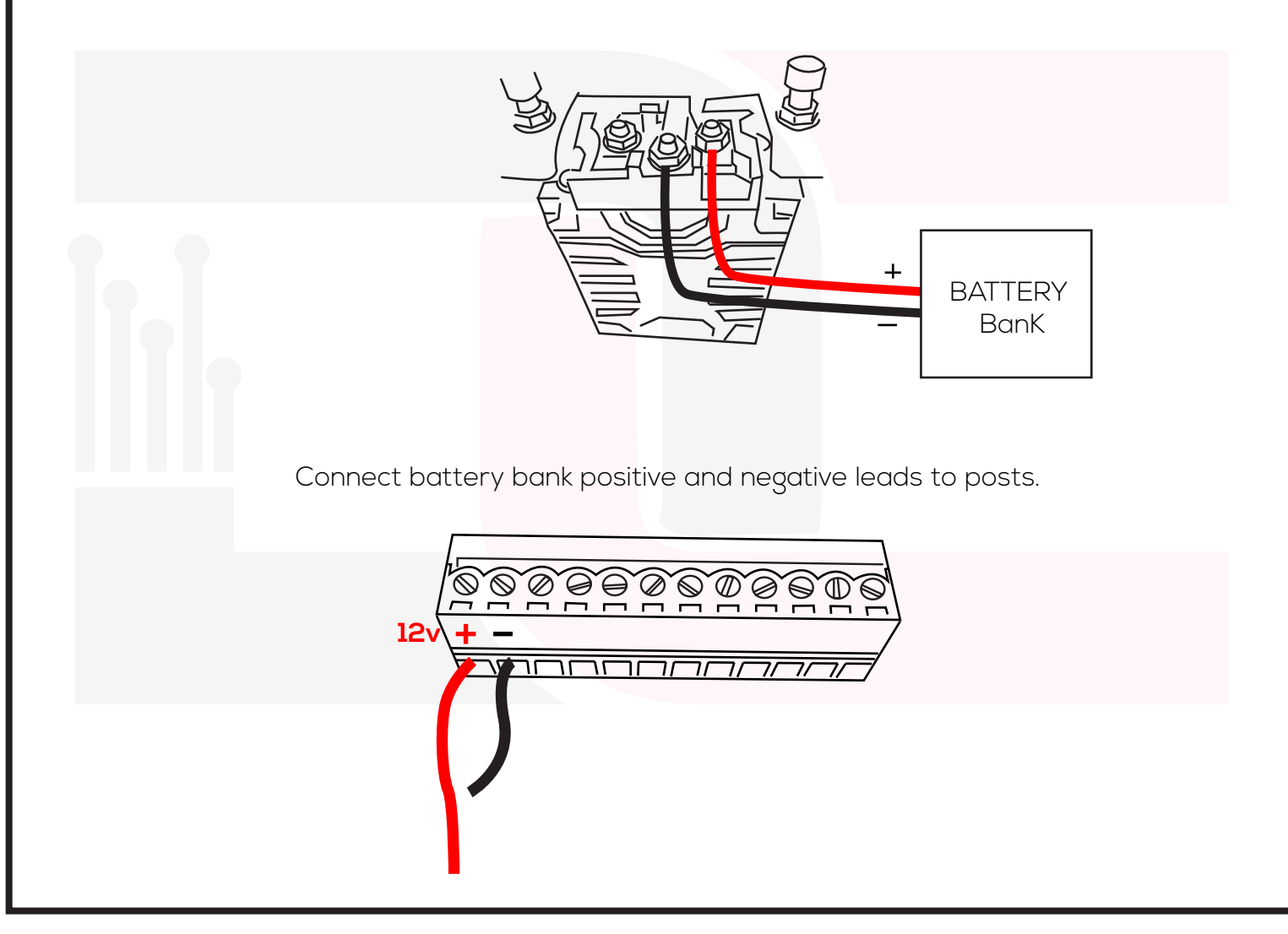

## To connect V5 AutoGen 48V controller to the internet, follow the steps below

To connect V5 AutoGen 48V controller to the internet, you will need to

1. Notice the status led is blinking Blue

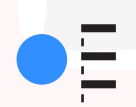

2. Navigate to your wifi settings from any smartphone and search for wifi with name **Photon-xxxxx** 

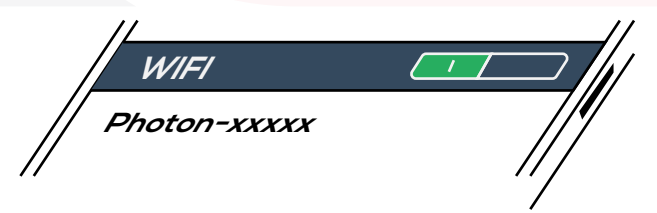

3. Connect to the **Photon-xxxx**. No password is required.

- 4. Open any web browser ( ) from your smartphone and navigate
- to 192.168.0.1 and follow the instructions on the page.

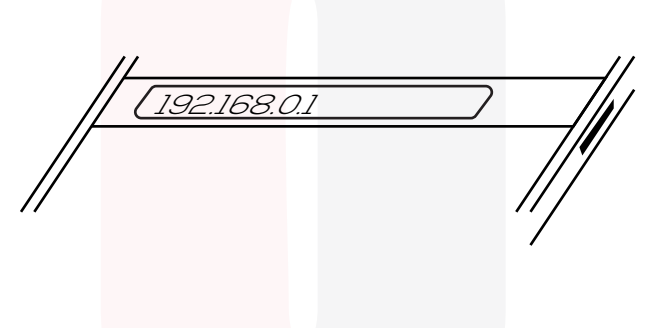

After scanning for the available networks and providing network password, the V5 AutoGen will restart and connect to the internet. Status led should now be breathing Cyan

# To connect V5 AutoGen controller and link your unique QR Code to AutoGen app. 1. Download our app AutoGen. For Android. https://play.google.com/store/apps/details?id=cc.blynk.appexport.autogen For IOS. https://apps.apple.com/gb/app/autogen/id1468312359 AutoGen 2. Create an account Create New Account DC GENERATORS Next ertyuiop Log In 3. Scan the gr code placed under the AutoGen controller. Scan QR Code Scan the provided QR code to add new device Scan QR Code Please confirm you are able to view the monitor once you have completed this step.

This is your monitoring software with remote start or stop.

| 5 |                            |                          |                   |
|---|----------------------------|--------------------------|-------------------|
|   | - AutoGen                  |                          | =                 |
|   | Stand:<br>Genera           | y Mode<br>Itar: (F       | Ŧ                 |
|   | battery bank<br>12.84Volts | сен тахолт<br>12.21Volts | amperage<br>0.00A |
|   | Start                      | Stop                     | Aux Off           |

Note: If you notice a Red indicator on top right hand screen of app, review step 3 as this means that the controller is unable to access the internet.

## Auto Start/Stop Mode

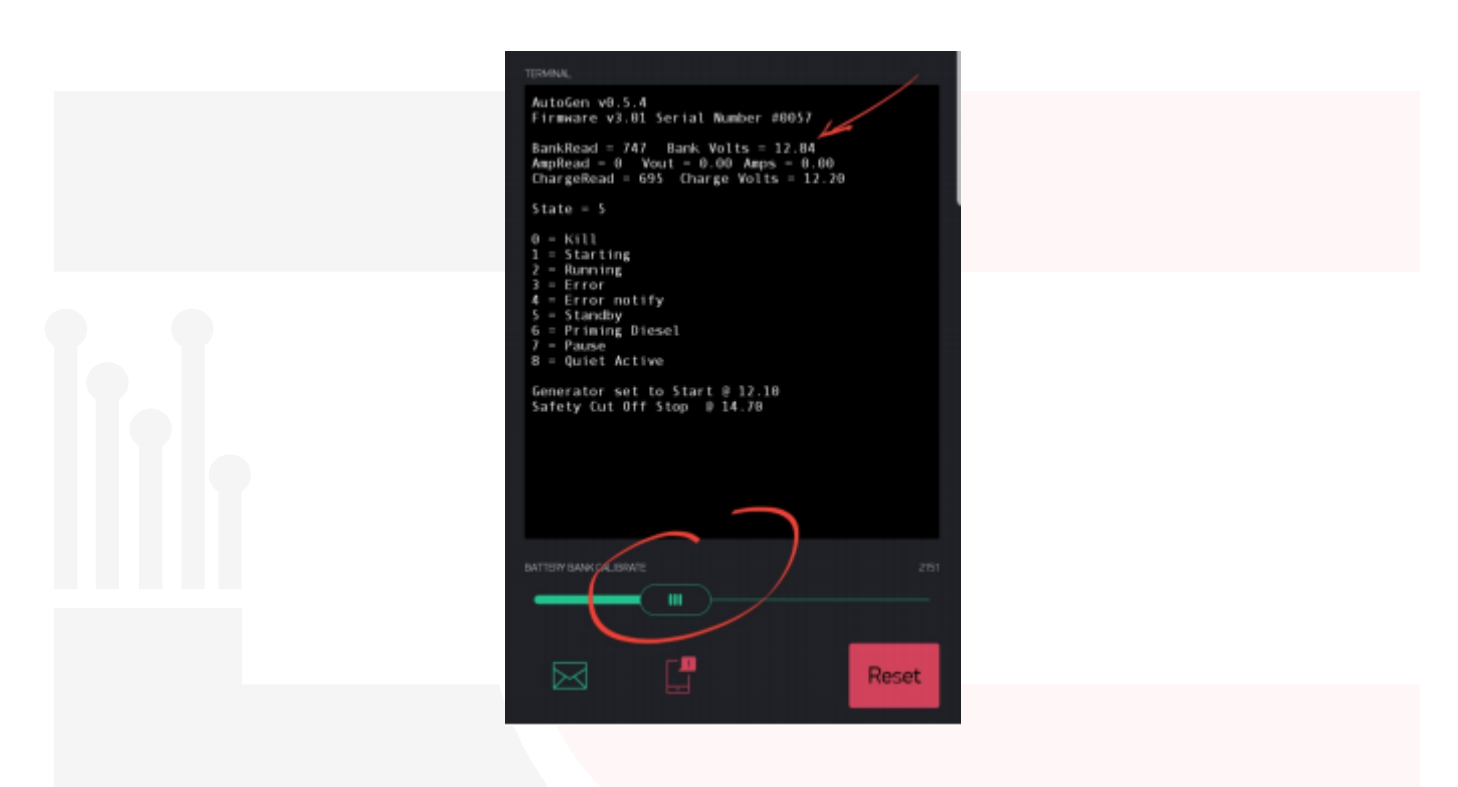

First step within the app is to scroll down to the bottom of the apps screen and adjust the battery bank calibrate slider as pictured below. Match the controllers Bank Volts with your other measuring equipment, multimeter etc.

| 6 |                                           |    |
|---|-------------------------------------------|----|
|   | ABSORB CONSTANT VOLTAGE SET - 53.00 volts | +  |
|   | Battery bank Low set                      | OK |
|   | 24.40 volts                               |    |
|   | 48.40 volts                               |    |
|   | 48.50 volts                               |    |
|   | 48.60 volts                               |    |
|   | 48.70 volts                               |    |
|   |                                           |    |

Set your low battery bank voltage for when the generator should start.

The V5 AutoGen controller will attempt to start the generator, when battery bank has reached Low Set threshold from within the app.

**Note**: Any other alterations to preset values, please email us with your request so we can alter via an update.

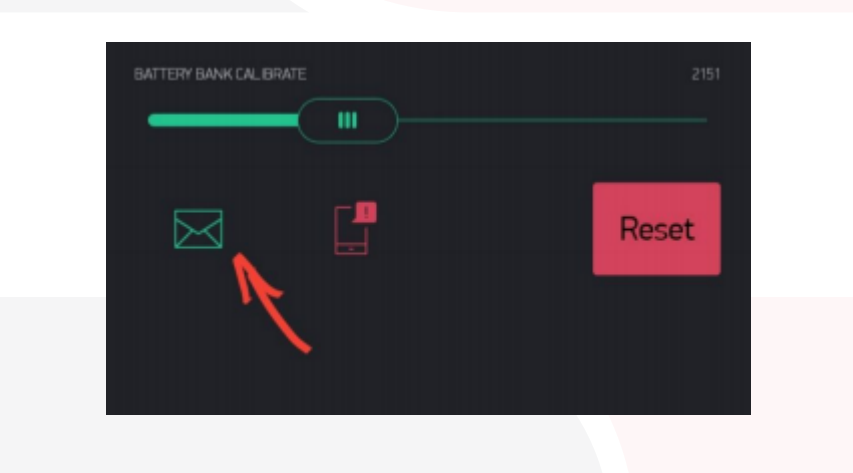

If the generator fails to start due to a malfunction, no fuel or for any other reason preventing startup, the V5 controller will enter an Error State and send a notification via email to inform of a startup error. Press the Green mail icon and enter your email address to receive any error notifications

Controller must be reset(via app) or power cycled(remote control switch) after inspection to continue Auto Start/Stop Mode after an error state.

Note: If the V5 AutoGen is not connected to the internet, remote monitoring via app will be inaccessible, but will continue to operate in Auto Start/Stop mode.

| 21:20 ₽ ± • • • • • • • • • • • • • • • • • •                           |
|-------------------------------------------------------------------------|
|                                                                         |
| MAIN UI V2/3/4/5 - SETTINGS TEMPERATURE SETTINGS AUX                    |
| BATTERY BANK LOW SET VOLTAGE WHEN GENERATOR SHOULD START<br>48.60 volts |
|                                                                         |
| BULK CONSTANT CURRENT SET                                               |
| ABSORE CONSTANT VOLTAGE SET 53.00 volts +-                              |
| Select battery bank type OK                                             |
| 48v Lead Acid<br>48v AGM<br>48v LiFePo4                                 |
| 48v Lithium Ion                                                         |

Select Battery Type.

These pre set values can be altered via an OTA update.

| 21:19 İ 🖬 🖗 🔹               | (                           | i .il 34%    |
|-----------------------------|-----------------------------|--------------|
| <ul><li>☐ AutoGen</li></ul> |                             | =            |
| MAIN UI V2/3/4/5 - SE       | ETTINGS TEMPERATURE SE      | TTINGS AUXI  |
|                             | WHEN GENERATOR SHOULD START |              |
| 48.40 volts                 |                             | •            |
|                             |                             |              |
| 48v LiFePo4                 |                             | •            |
| BULK CONSTANT CURRENT SET   |                             |              |
|                             | 30 <sup>amps</sup>          | +            |
| ABSORB CONSTANT VOLTAGE SET |                             |              |
| -                           | 53.00 <sup>volts</sup>      | +            |
| TAIL CURRENT SET            |                             |              |
|                             | 10 <sup>amps</sup>          | +            |
|                             |                             |              |
| 30 amps                     | 53.00 vo                    | olts         |
|                             |                             | 02           |
| $\uparrow$                  | $\uparrow$                  | $\uparrow$   |
|                             |                             |              |
| $\downarrow$                | $\downarrow$                | $\checkmark$ |
|                             |                             |              |
|                             |                             |              |

Adjust your Bulk . Absorption and Tail Current settings

### Manual Start/Stop Mode

**Manual start** via the app can only be accomplished when controller is in a Standby State observed on the apps lcd panel and whilst V5 is connected to the internet.

## Status LED Indicator

An RGB led can be observed through status hole on microcontroller. The colors, blinking and steady breathing patterns are as followed.

| • I.I.I. | Blinking <b>GREEN</b> : Searching for wifi connection   |
|----------|---------------------------------------------------------|
|          | Blinking <b>CYAN</b> : Attempting to connect to server  |
| • \$     | Breathing <b>CYAN</b> : Connected to internet and serve |
| •        | Blinking MAGENTA: Updating firmware                     |
| ्र       | Breathing White: Not connected to Access Point          |

Only when Breathing CYAN can you access the monitoring app. If there is no connection to internet or server, the V5 AutoGen Controller will continue to run in auto start/stop mode.

If you require any further assistance please do not hesitate to ask.

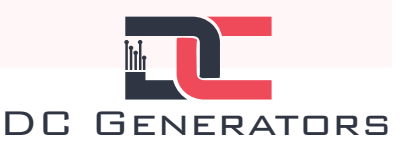

dcautogen.com

## Eng<mark>ine Sp</mark>ecifications

| Engine type                                   | 4-stroke single cylinder<br>OHV petrol engine<br>25° inclined cylinder<br>horizontal shaft |
|-----------------------------------------------|--------------------------------------------------------------------------------------------|
| Cylinder sleeve type                          | Cast iron sleeve                                                                           |
| Bore x Stroke                                 | 68 x 45 mm                                                                                 |
| Displacement                                  | 163 cm³                                                                                    |
| Compression ratio                             | 9.0 : 1                                                                                    |
| Net power                                     | 3.6 kW ( 4.8 HP ) / 3600 rpm                                                               |
| Cont. rated power                             | 2.5 kW ( 3.4 HP ) / 3000 rpm<br>2.9 kW ( 3.9 HP ) / 3600 rpm                               |
| Max. net torque                               | 10.3 Nm ( 1.05 kgfm ) / 2500 rpm                                                           |
| Ignition system                               | Transistorised                                                                             |
| Starter                                       | PM Alternator/Starter                                                                      |
| Fuel tank capacity                            | 3.1 Liter                                                                                  |
| Fuel cons. at cont. rate <mark>d power</mark> | <mark>1</mark> .4 L/h - 3600 rpm                                                           |
| Engine oil capacity                           | <mark>0.</mark> 6 Liter                                                                    |
| Dimensions (L x W x H)                        | 312 x 362 x 346 mm                                                                         |
| Dry weight                                    | 21 kg                                                                                      |

9

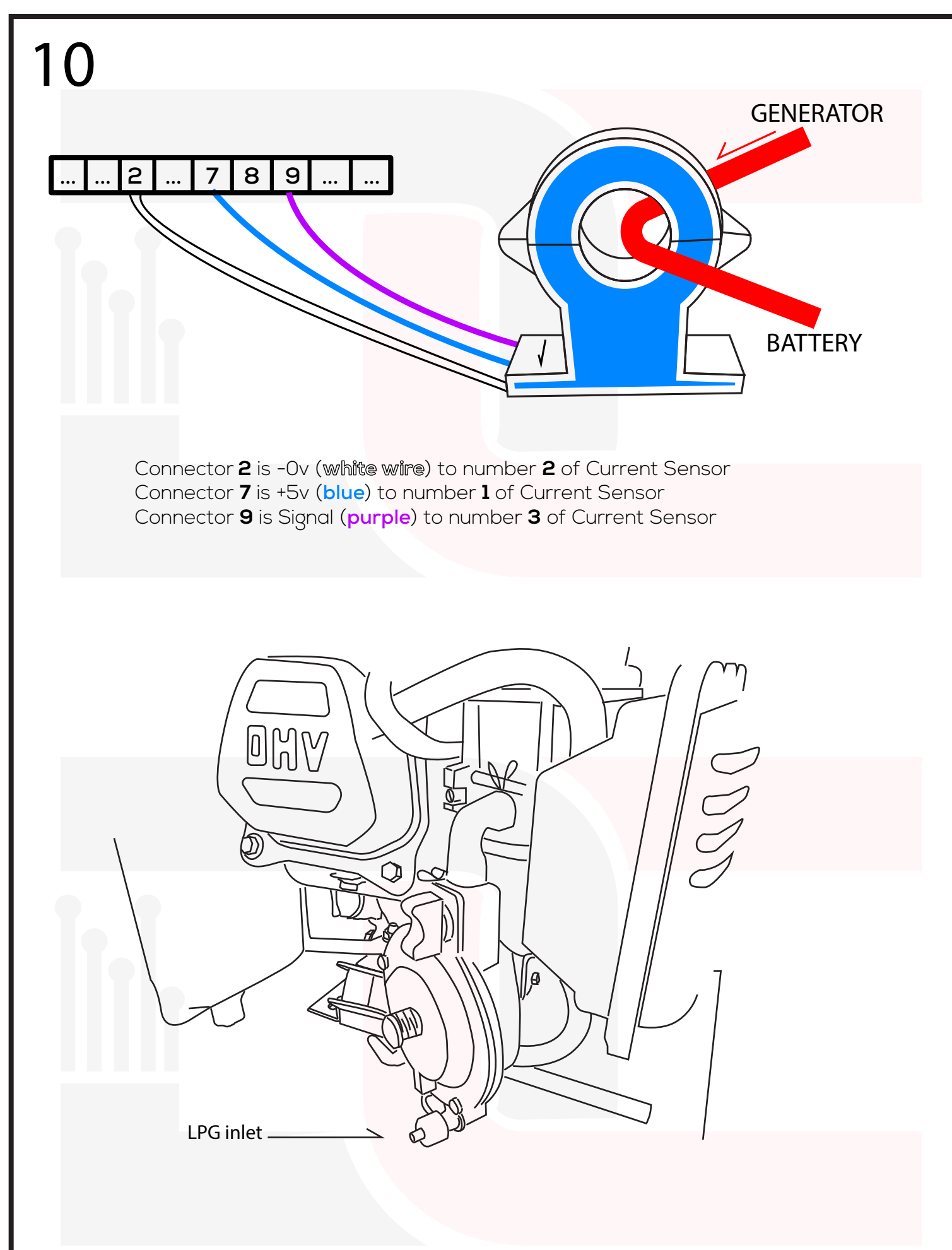

If your V5 is equipped with an LPG kit, connect your hose here. Note : Never run the V5 with LPG and Petrol at the same time.

## To enter safe mode and listening mode you will need to follow the below steps:

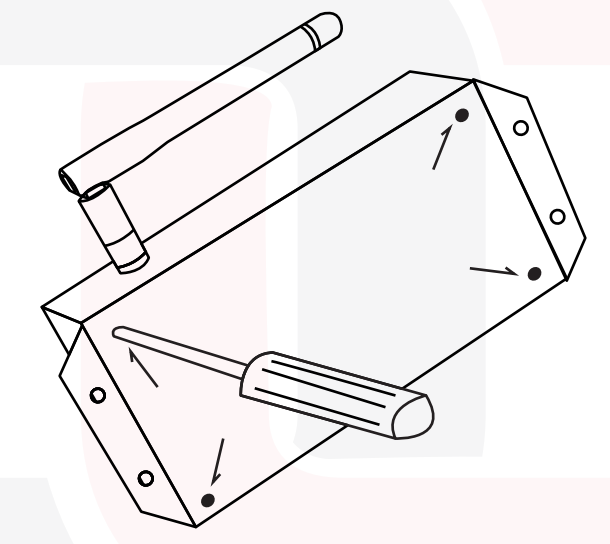

1. Remove the 4 screws of rear panel. Carefully open box not to dislodge the external wifi antenna cable.

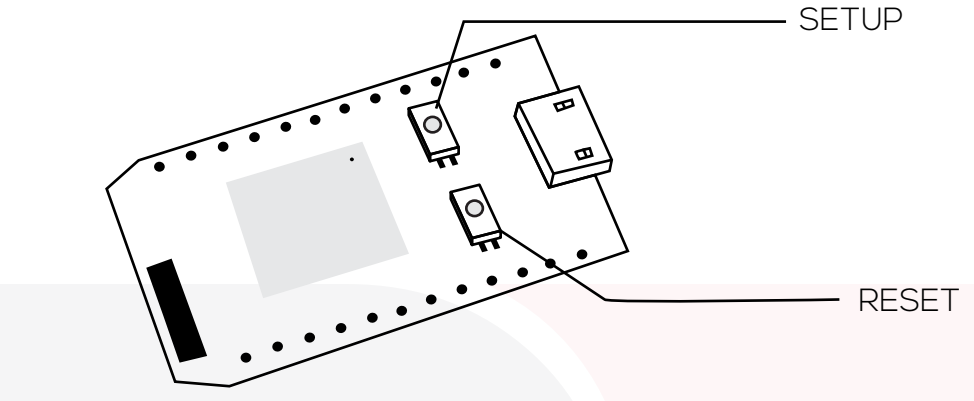

- 2. Whilst connected to power, enter Safe Mode of onboard microcontroller To put your device in Safe Mode:
  - 1) Hold down BOTH buttons
  - 2) Release only the RESET button, while holding down the SETUP button.
  - 3) Wait for the LED to start blinking magenta
  - 4) Release the SETUP button

#### 3. Now enter Listening Mode

To put your device in Listening Mode:

Hold the SETUP button for three seconds until the LED begins blinking blue, then continue to hold it down for about ten seconds longer, until the LED blinks blue rapidly, then release.

#### If you require any further assistance please do not hesitate to ask.

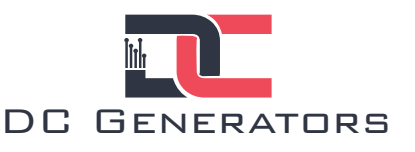

dcautogen.com

## Wiring Diagram

+12vdc
-12vdc(ground)
START relay(internally grounded)
AUX1 relay +12vdc
AUX2 relay +12vdc
+3.3vdc
+5vdc
N/A
Current Sensor
+48v Battery bank
N/A
+12vdc trigger from external source

|   |   |   |   | _ |   |   |   |   |    |    |    |
|---|---|---|---|---|---|---|---|---|----|----|----|
| 1 | 2 | 3 | 4 | 5 | 6 | 7 | 8 | 9 | 10 | 11 | 12 |

\*PLEASE READ ALL INSTRUCTIONS CAREFULLY PRIOR TO CONNECTIONS